# Anleitung

## zum Antrag auf Beihilfe zum Ausgleich der Kostensteigerung bei der Milcherzeugung

laut Beschluss der Landesregierung, Nr. 452 vom 21. Juni 2022

Letzter Einreichtermin: Freitag, 23. September 2022, um 12:00 Uhr

Für die Beihilfe werden die Daten aus der Tierdatenbank (Lafis Vet), zum Zeitpunkt 1. Juni 2022 und zum Zeitpunkt der Antragstellung berücksichtigt. Die Beihilfe wird gewährt, wenn:

- die Antragstellenden zum Zeitpunkt der Antragstellung mindestens drei Großvieheinheiten (GVE) der für die Prämienberechnung zugelassenen Tiere halten,
- Milchrinder, -schafe oder -ziegen im eigenen viehhaltenden Betrieb aufscheinen,
- die Antragstellenden Milchlieferanten oder Direktvermarkter sind,
- der durchschnittliche Höchstviehbesatz am 1. Juni 2022 nicht überschritten wird.

### Web-Browser:

Es wird empfohlen, einen Standardbrowser zu verwenden, wie z.B. MS Edge 🕋

Von anderen Browsern wird abgeraten, da diese des Öfteren nicht aktualisiert sind.

Um mit der Gesuchstellung zu beginnen, suchen Sie im ausgewählten Browser den Online-Dienst myCIVIS.

## **1. ANMELDEN beim Online-Dienst**

- a. die erste Voraussetzung zum Online-Dienst der Beihilfe ist die digitale Identität (aktiver <u>SPID</u>-Zugang oder <u>CIE</u> mit dem elektronischen Personalausweis)
- b. die zweite Voraussetzung ist eine Delegierung/Vertretung für den eigenen Betrieb bzw. für einen anderen Betrieb (siehe entsprechende <u>Hinweise</u>)
- c. direkter <u>Link</u> zum Online-Dienst oder über diese <u>Internetseite</u> der Abteilung Landwirtschaft (Dienst auswählen und "Zum Online-Dienst" anklicken)
- d. auf SPID Anmeldung oder CIE Anmeldung klicken (siehe Punkt a.)

# myCIVIS.login

## Wie möchten Sie sich anmelden?

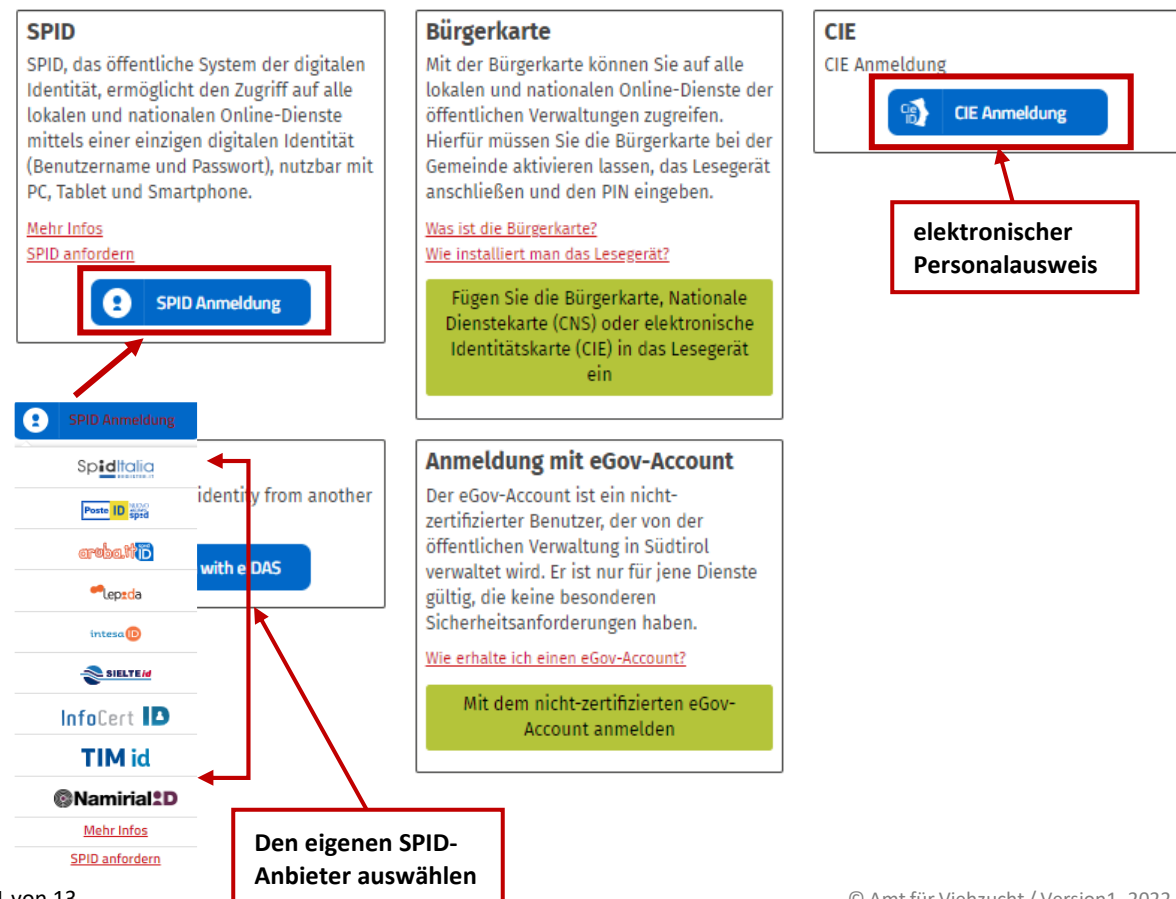

myCivis | Italiano | Hilfe

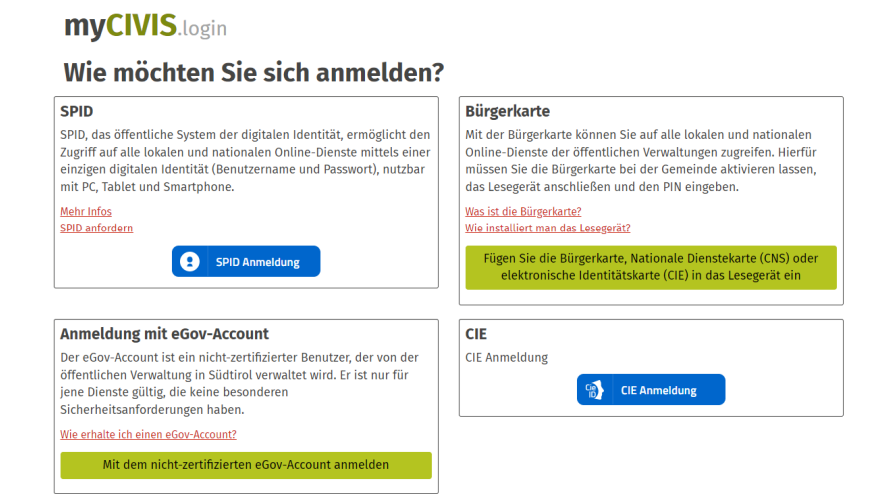

Eingabe der Zugangsdaten und dann "Anmelden".

|                   | civis                                                                                          | Italiano | Südtiroler Bürgernetz > |
|-------------------|------------------------------------------------------------------------------------------------|----------|-------------------------|
|                   |                                                                                                |          |                         |
|                   | Mit Benutzername und Kennwort anmel<br>Geben Sie Ihre Daten ein und klicken Sie auf "Anmelden" | den      |                         |
|                   | Benutzername                                                                                   |          |                         |
| $\rightarrow$     | DEMO-487020                                                                                    |          |                         |
|                   | Passwort                                                                                       |          |                         |
| $\longrightarrow$ |                                                                                                |          |                         |
|                   | Haben Sie den Benutzernamen oder das Passwort vergessen?                                       |          |                         |
|                   | Wie erhalte ich einen eGov-Account?                                                            |          |                         |
| $\longrightarrow$ | Anmelden                                                                                       |          |                         |

#### 2. Die Anmeldung in myCivis mit der digitalen Identität ist erfolgt.

a) Der Online-Dienst für "Beihilfeantrag zum Ausgleich der Kostensteigerung bei der Milcherzeugung" ist nur für Unternehmen bzw. für Betriebe, die im Landesverzeichnis der landwirtschaftlichen Unternehmen (APIA) eingetragen sind, zugänglich.

| CIVIS                                                                                                    | CIVIS, das neue Südtiroler Bürgernetz |
|----------------------------------------------------------------------------------------------------|---------------------------------------|
| # HOME MEINE DIENSTE BENACHRICHTIGUNGEN KALENDER                                                                                                    | Max Muster 👻 Hilfe                    |
| Meine Dienste<br>Alle Ihre Anliegen an die öffentliche Verwaltung auf einen Blick.                                                                                                    | 1                                     |
| × Mindestens eine Quelle konnte nicht geladen werden Detail anzeigen                                                                                                    |                                       |
| Construction Construction Cons |                                       |
| Landwirtschaft Obstbaukataster (FRUIT) <u>*Download*</u> LAFIS-Flächenbogen <u>*Download*</u>                                                                                                    |                                       |

- b) Rechts oben in der Auswahlleiste den Antragsteller definieren:
- "Für jemand anderen arbeiten": Entsprechende Vertretung für eigenen oder anderen Betrieb auswählen. Sucht man für den eigenen Betrieb an, muss man genauso die Vertretung auswählen, da man nur als Betrieb für die Beihilfe ansuchen kann und nicht als Privatperson.

| ¥ | HOME   | MEINE DIENSTE                                                                    |                 | Max Muster 🗸                 |
|---|--------|----------------------------------------------------------------------------------|-----------------|------------------------------|
|   |        |                                                                                  | Max_Muster      |                              |
|   |        |                                                                                  | Amein Profil    |                              |
|   | Δ      | Lakting .                                                                        | 😤 Für jemand an | ideren arbeiten <del>-</del> |
|   |        | kentung                                                                          | € Logout        |                              |
|   | Dieser | Dienst ist nur für Unternehmen verfügbar, es muss eine Vertretung gewählt werden |                 |                              |

### ACHTUNG!

a) Wurde der durchschnittliche Viehbesatz zum Zeitpunkt 1. Juni 2022 inklusive Toleranz von 0,1 GVE laut nachfolgender Tabelle überschritten, oder werden die Zugangsvoraussetzungen als Milchlieferant oder Milchverarbeiter nicht erfüllt, kann laut geltenden Kriterien kein Ansuchen gestellt werden. Es erscheint eine Fehlermeldung (siehe Abbildung: Fehlende Voraussetzungen). Das Gesuch kann nicht gestellt werden.

| Erschwernispunkte für Höhe     | Zulässiger Viehbesatz in<br>GVE/ha Futterfläche | Toleranz<br>(GVE) | Max. zulässiger Viehbesatz in<br>GVE/ha Futterfläche inklusive<br>Toleranz (Stand 1. Juni 2022) |
|--------------------------------|-------------------------------------------------|-------------------|-------------------------------------------------------------------------------------------------|
| bis 22 (bis 1250 m)            | 2,5                                             | 0,1               | 2,6                                                                                             |
| 23-29 (über 1250 m bis 1500 m) | 2,2                                             | 0,1               | 2,3                                                                                             |
| 30-39 (über 1500 m bis 1800 m) | 2,0                                             | 0,1               | 2,1                                                                                             |
| 40 und mehr (1800 m und mehr)  | 1,8                                             | 0,1               | 1,9                                                                                             |

## Achtung

Sie scheinen nicht als Milchlieferant oder Direktvermarkter auf oder der zulässige durchschnittliche Höchstviehbesatz ist überschritten (im Sinne des Beschlusses der Landesregierung Nr. 452 vom 21. Juni 2022). Der Antrag kann nicht gestellt werden.

#### Abb. Fehlende Voraussetzungen

b) Ist der Antragsteller nicht in APIA eingetragen, kann das Gesuch nicht gestellt werden. Die Eintragungen in APIA erfolgen bei der zuständigen Forstbehörde.

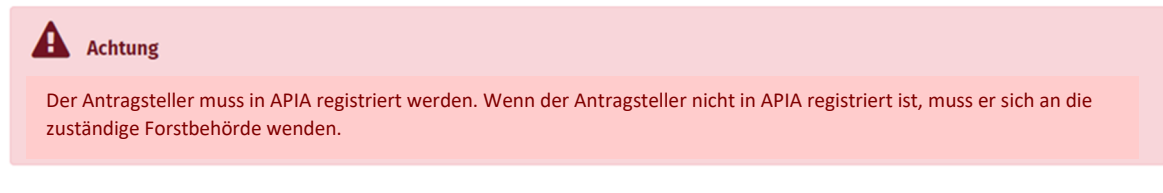

#### Abb. Fehlende Eintragung in APIA

In der grünen Leiste rechts müssen zwei Namen aufscheinen bzw. der Name des Vertretenden (Max Muster) und der Name des Vertretenden (Muster Max = antragstellender Betrieb).

HOME MEINE DIENSTE

Sie arbeiten für: Max Muster Muster

### Navigieren (zwischen den Abschnitten vor und zurückbewegen) innerhalb des Antrags:

• Sie können direkt auf die entsprechenden Abschnitte klicken oder sich mittels Pfeil links und rechts in den Abschnitten vor oder zurück bewegen. Dasselbe gilt für die Felder "Zurück" und "Weiter" am unteren Rand. Bewegt man sich hingegen auf Höhe der Internetadresse vor und zurück, sind nicht gespeicherte Daten (Entwurf speichern) wieder einzugeben.

Anmerkung: Nutzen Sie die Möglichkeit, den Antrag mit **"Entwurf speichern"** immer wieder abzuspeichern. Somit bleiben die bereits vervollständigten Abschnitte des Antrags im System gespeichert bis der Antrag effektiv an das Amt für Viehzucht mit **"Senden"** übermittelt wird.

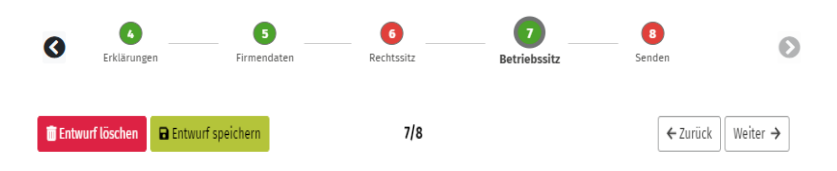

## 3. Abfassen des Beihilfeantrags zum Ausgleich der Kostensteigerung bei der Milcherzeugung

## Abschnitt 1 – Datenschutzinformation

Text bis zum Ende lesen und **"gelesen"** anklicken.

(In diesem Beispiel stellt Max Muster den Antrag für seinen eigenen Betrieb, Muster Max.)

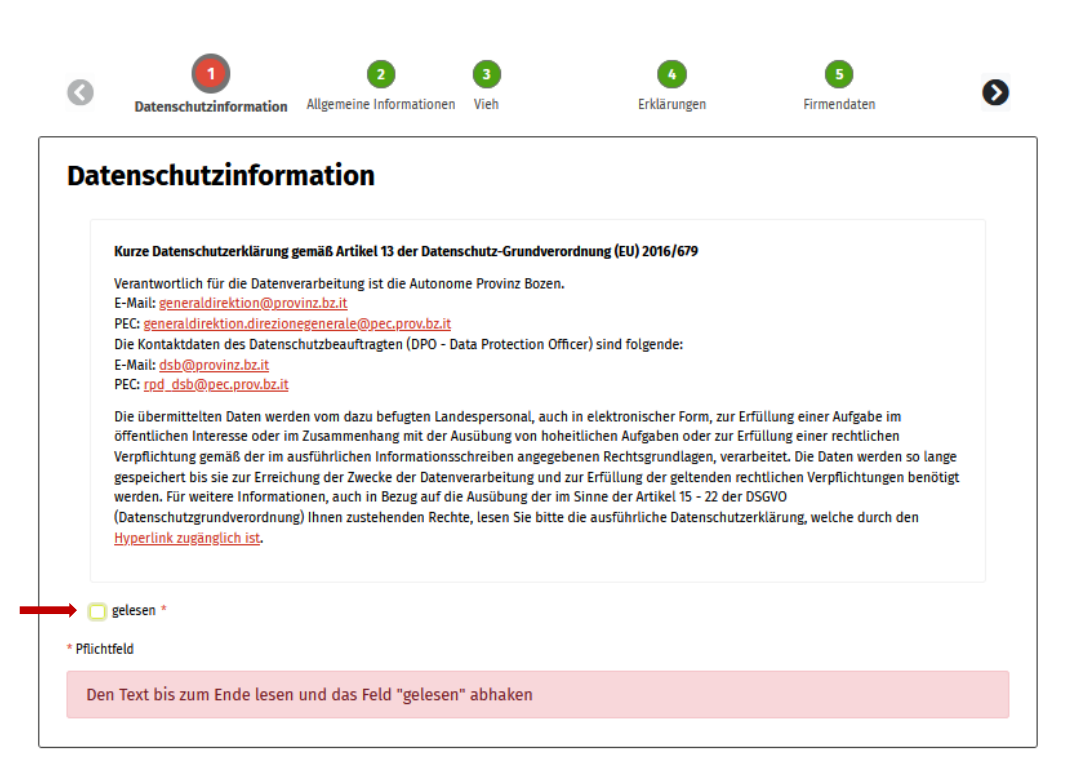

#### Abschnitt 2 – Allgemeine Informationen

Text bis zum Ende lesen und "gelesen" anklicken.

#### Beihilfeantrag zum Ausgleich der Kostensteigerungen bei der Milcherzeugung

| [<br> 4<br> 4<br> 4 | Die Vorlage falscher Erklärung<br>Auslassen von Informationen,<br>Niderruf der gewährten oder<br>Anwendung möglicher verwal                                                 | gen oder Unterlagen oder<br>, auf deren Grundlage Sub<br>ausgezahlten Beihilfe ode<br>tungs- und strafrechtliche         | die Bescheinigung von<br>wentionen zu Unrecht<br>er die Archivierung des<br>er Sanktionen.                 | Tatsachen, die nicht der<br>erhalten oder einbehalter<br>betreffenden Antrags zur              | Wahrheit entsprechen, oder das<br>1 werden, hat den vollständigen<br>Folge. Dies gilt unbeschadet der | Î |
|---------------------|----------------------------------------------------------------------------------------------------|----------------------------------------------------------------------------------------------------|----------------------------------------------------------------------------------------------------|------------------------------------------------------------------------------------------------|----------------------------------------------------------------------------------------------------|---|
| (                   | Die Beihilfe wird nur gewährt,                                                                                                    | wenn:                                                                                                    |                                                                                                    |                                                                                                |                                                                                                    |   |
|                     | <ul> <li>die Antragstellenden zu<br/>zugelassenen Tiere halt</li> <li>Milchrinder, -schafe ode</li> <li>die Antragstellenden Mi</li> <li>der durchschnittliche H</li> </ul> | m Zeitpunkt der Antragste<br>en<br>er -ziegen, im eigenen viel<br>Ichlieferanten oder Direk<br>öchstviehbesatz am 1. Jun | ellung mindestens drei<br>hhaltenden Betrieb auf<br>tvermarkter sind<br>i 2022 nicht überschrit            | Großvieheinheiten (GVE)<br>ischeinen<br>ten wird                                               | der für die Prämienberechnung                                                                         |   |
| E F                 | Der/Die Antragstellende ist in<br>Dei der Milcherzeugung" und                                                                                                    | Kenntnis über die "Richt<br>im Besonderen, dass:                                                                         | linien für die Gewährur                                                                                    | ng von Beihilfen zum Ausg                                                                      | leich der Kostensteigerungen                                                                          |   |
|                     | <ul> <li>die Beihilfe ab drei GVE</li> <li>die für die Prämienbere<br/>Zeitpunkt der Antragste</li> <li>die für die Prämienbere</li> </ul>                                  | und für höchstens 30 GVI<br>chnung zugelassenen Tie<br>llung im viehhaltenden B<br>chnung zugelassenen Mil               | E als Verlustbeitrag gew<br>re, Milchrinder, -schafe<br>etrieb des Antragstelle<br>chrinder seit dem 01.01 | rährt wird<br>und –ziegen, sowohl am<br>rs/der Antragstellerin auf:<br>.2021 mindestens einmal | 01.06.2022 als auch zum<br>scheinen müssen<br>abgekalbt haben müssen                                  | Ŧ |
| g                   | elesen *                                                                                                    |                                                                                                    |                                                                                                    |                                                                                                |                                                                                                    |   |
| Pflichtfe           | eld                                                                                                    |                                                                                                    |                                                                                                    |                                                                                                |                                                                                                    |   |
|                     |                                                                                                    |                                                                                                    |                                                                                                    |                                                                                                |                                                                                                    |   |

#### Abschnitt 3 – Prämienberechtigte Tiere

In diesem Bereich erklärt der antragstellende Betrieb seine Tätigkeit. Dabei ist die entsprechende Milchproduktion anzuklicken. Es kann sich dabei um reine Kuh-, Ziegen- oder Schafmilchbetriebe handeln oder auch um Mischbetriebe, wo am Betrieb mehrere Milchtypen produziert, verkauft bzw. verarbeitet werden.

ACHTUNG! ES DARF NUR JENE TIERKATEGORIE ANGEKREUZT WERDEN, VON WELCHER MILCH PRODUZIERT UND AN EINEN VERARBEITUNGSBETRIEB GELIEFERT ODER DIE MILCH AM BETRIEB VERARBEITET WIRD!

|                        | Image: Second state of the second state of the se | Ø |
|------------------------|----------------------------------------------------------------------------------------------------|---|
| Kategorie<br>auswählen | Prämienberechtigte Tiere<br>Ich erkläre, dass ich folgende Tätigkeit ausübe:*<br>Produktion von Kuhmilch<br>Produktion von Ziegenmilch<br>Produktion von Schafmilch                                                                                                    |   |
|                        | * Pflichtfeld                                                                                                    |   |
|                        | Pflichtfelder abhaken/ausfüllen.                                                                                                    |   |

Bei diesem Beispielbetrieb wird nur Kuhmilch produziert, siehe Abb. Somit "Produktion von Kuhmilch" anklicken und es erscheinen die für die Prämie zugelassenen Ohrmarkennummern.

- Prämienberechtigte Milchrinder müssen folgende Voraussetzungen erfüllen: Abkalbe-Datum innerhalb des 01.01.2021 bis zum Zeitpunkt der Antragstellung. Die Milchrinder müssen zum Zeitpunkt 1. Juni 2022 und zum Zeitpunkt der Antragstellung im jeweiligen Stallregister aufscheinen.
- Milchschafe und Milchziegen müssen zum Zeitpunkt der Antragstellung das erste Lebensjahr vollendet haben.

Die Liste der prämienberechtigten Tiere ist vom Antragsteller zu überprüfen und eventuelle Fehler müssen beim tierärztlichen Dienst richtiggestellt werden, siehe Abb.

| 0         | 3                                         | 4                   | 5                      | 6                                                                  | 7                                    |   |
|-----------|-------------------------------------------|---------------------|------------------------|--------------------------------------------------------------------|--------------------------------------|---|
| 0         | Prämienberechtigte Tiere                  | Firmendaten         | Rechtssitz             | Betriebseinheit                                                    | Senden                               |   |
| Prän      | nienberechtig                             | te Tiere            |                        |                                                                    |                                      |   |
| Ich erklä | re, dass ich folgende Tätigkei            | it ausübe:*         |                        |                                                                    |                                      |   |
| 🕑 Produ   | uktion von Kuhmilch                       |                     |                        |                                                                    |                                      |   |
| Produ     | uktion von Ziegenmilch                    |                     |                        |                                                                    |                                      |   |
| 🗌 Produ   | uktion von Schafmilch                     |                     |                        |                                                                    |                                      |   |
| Nachstel  | hend das Verzeichnis der für<br>Ohrenmark | die Prämienberechnu | ng zugelassenen Tiere: | Art                                                                |                                      |   |
|           |                                           |                     |                        | RINDEF                                                             | 2                                    | _ |
|           |                                           |                     |                        |                                                                    |                                      |   |
|           |                                           |                     |                        | RINDEF                                                             | ۲                                    |   |
|           |                                           |                     |                        | RINDE                                                              | 2                                    | _ |
|           | Ξ                                         |                     |                        | RINDEF                                                             | 2<br>2<br>2                          |   |
|           | -                                         |                     |                        | RINDEF<br>RINDEF<br>RINDEF<br>RINDEF                               | 2<br>2<br>2<br>2                     |   |
|           |                                           |                     |                        | RINDER<br>RINDER<br>RINDER<br>RINDER<br>RINDER                     | 2                                    |   |
|           |                                           |                     |                        | RINDER<br>RINDER<br>RINDER<br>RINDER<br>RINDER<br>RINDER           | 2<br>2<br>2<br>2<br>2<br>2<br>2      |   |
|           |                                           |                     |                        | RINDER<br>RINDER<br>RINDER<br>RINDER<br>RINDER<br>RINDER<br>RINDER | 2<br>2<br>2<br>2<br>2<br>2<br>2<br>2 |   |

Es können folgende Situationen vorkommen:

### a) Beispiel: weniger als 3 GVE

Besitzt der beantragende Betrieb weniger als 3 GVE, erscheint die Meldung, dass die Anzahl der prämienberechtigten Tiere nicht das vorgesehene Minimum von 3 GVE erreicht. Der Antrag kann somit nicht gestellt werden, siehe Abb.

| 11021100333200                                              | ZIEULN                                                        |
|-------------------------------------------------------------|---------------------------------------------------------------|
|                                                             | ZIEGEN                                                        |
| 1                                                           | ZIEGEN                                                        |
| 1                                                           | ZIEGEN                                                        |
| 1                                                           | ZIEGEN                                                        |
|                                                             | ZIEGEN                                                        |
|                                                             | ZIEGEN                                                        |
|                                                             | ZIEGEN                                                        |
|                                                             | ZIEGEN                                                        |
|                                                             | ZIEGEN                                                        |
|                                                             | Ŷ                                                             |
| * Pflichtfeld                                               |                                                               |
| Die Anzahl der prämienberechtigten Tiere erreicht nicht das | s vorgesehene Minimum von 3 GVE. <b>Der Antrag kann damit</b> |
| nicht gestellt werden.                                      |                                                               |
|                                                             |                                                               |

### b) Beispiel: 3 GVE bis 30 GVE

Besitzt der beantragende Betrieb zwischen 3 und 30 GVE, so werden für die Beihilfeberechnung die effektiven GVE berücksichtigt, siehe Abb.

| Prämienberechtigte Tiere                                                                                           |                                                                |                 |
|----------------------------------------------------------------------------------------------------|----------------------------------------------------------------|-----------------|
| Ich erkläre, dass ich folgende Tätigkeit ausübe:*                                                                  |                                                                |                 |
| Produktion von Kuhmilch                                                                                            |                                                                |                 |
| Produktion von Ziegenmilch                                                                                         |                                                                |                 |
| Produktion von Schafmilch                                                                                          |                                                                |                 |
| Nachstehend das Verzeichnis der für die Prämienberechnung zugela                                                   | assenen Tiere:                                                 |                 |
| IT021100(20022                                                                                                    | ZIEGEN                                                         | •               |
| ITO MODE (2002)                                                                                                    | ZIEGEN                                                         |                 |
| ITO                                                                                                    | ZIEGEN                                                         |                 |
| ITQ <mark>attaotaoaaa</mark>                                                                                       | ZIEGEN                                                         |                 |
| ITC                                                                                                    | ZIEGEN                                                         |                 |
| ITC                                                                                                    | ZIEGEN                                                         |                 |
| ITO                                                                                                    | ZIEGEN                                                         |                 |
| 100                                                                                                    | ZIEGEN                                                         |                 |
| ITO2                                                                                                    | ZIEGEN                                                         |                 |
| IT02                                                                                                    | ZIEGEN                                                         |                 |
| Für die Prämienberechnung sind 6,45 GVE zulässig, dav<br>Beihilfe kann für 6,45 GVE gewährt werden.<br>Pflichtfeld | <i>v</i> on 0,00 GVE Rinder, 6,45 GVE Ziegen und 0,00 GVE Scha | afe. Die        |
|                                                                                                    |                                                                |                 |
| Entwurf speichern                                                                                                  | 3/7                                                            | ← Zurück Weiter |

### c) Beispiel: mehr als 30 GVE

Besitzt der beantragende Betrieb mehr als 30 GVE, so werden für die Beihilfeberechnung max. 30 GVE berücksichtigt, siehe Abb.

| Prämienberechtigte Tiere Firmendaten Rechtssitz                          | Betriebseinheit Senden                                      |
|--------------------------------------------------------------------------|-------------------------------------------------------------|
| Nachstehend das Verzeichnis der für die Pramienberechnung zugelassenen T | iere:                                                       |
| IT                                                                       | RINDER                                                      |
| ITQ                                                                      | RINDER                                                      |
| IT                                                                       | RINDER                                                      |
| IT                                                                       | RINDER                                                      |
| IT                                                                       | RINDER                                                      |
| IT( <b>11)</b>                                                           | RINDER                                                      |
| 17                                                                       | RINDER                                                      |
| ITO                                                                      | RINDER                                                      |
| ITO                                                                      | RINDER                                                      |
| ITO                                                                      | RINDER                                                      |
|                                                                          |                                                             |
| Für die Prämienberechnung sind 40,00 GVE zulässig, davon 40              | ,00 GVE Rinder, 0,00 GVE Ziegen und 0,00 GVE Schafe.        |
| Die Anzahl der prämienberechtigten Tiere übersteigt das vorg             | esehene Maximum von 30,00 GVE. <b>Die Beihilfe wird für</b> |

#### Abschnitt 4 – Firmendaten

Die Firmendaten werden von den Daten der Handelskammer abgerufen.

| 0      | <u> </u>       | 5           | 6                | 7            | 8      |
|--------|----------------|-------------|------------------|--------------|--------|
| G      | Erklärungen    | Firmendaten | Rechtssitz       | Betriebssitz | Senden |
| Firm   | endaten        |             |                  |              |        |
| Firmen | name           |             |                  |              |        |
| Muste  | r-Max¶         |             |                  |              |        |
| Steuer | nummer         | Mehr        | wertsteuernummer |              |        |
| MSTN   | 1XA80A01A952Y¶ | 023         | 4567891¶         |              |        |

#### Abschnitt 5 – Rechtssitz

Die Daten des Rechtssitzes, einschließlich Telefon, E-Mail, PEC und IBAN werden aus der Datenbank LAFIS (Land- und forstwirtschaftliches Informationssystem) abgerufen und übernommen (sofern vorhanden). Diese Daten bitte auf jeden Fall auf ihre Richtigkeit kontrollieren und die fehlenden Daten in den beschreibbaren Feldern ergänzen bzw. aktualisieren!!

In der Auswahlleiste die gewünschte Korrespondenzsprache auswählen (Pflichtfeld).

| taat                                                                                                    | Provinz                                                                                               | Geme                                                   | linde       |
|----------------------------------------------------------------------------------------------------|----------------------------------------------------------------------------------------------------|--------------------------------------------------------|-------------|
| ITALIEN                                                                                                    | BOZEN                                                                                                 |                                                        |             |
| raktion                                                                                                    | PLZ                                                                                                   | Straße/Platz                                           | Hausnummer  |
|                                                                                                    | 3                                                                                                    |                                                        |             |
| elefon*                                                                                                    | E-Mail                                                                                                | PEC*                                                   |             |
|                                                                                                    |                                                                                                    |                                                        |             |
| BAN (muss auf den/die An                                                                                   | E-Mail                                                                                                |                                                        | e-pec.it    |
| BAN (muss auf den/die Au<br>119<br>Alle angeführten Da                                                     | E-Mail<br>htragsteller/in lauten)*                                                                    | zeichnis der landwirtschaftlichen l                    | nternehmen  |
| BAN (muss auf den/die Au<br>119<br>Alle angeführten Da<br>iprache, die für die Mittei                      | E-Mail<br>htragsteller/in lauten)*<br>ten stammen aus dem Landesver<br>lungen der Verwaltung verwende | zeichnis der landwirtschaftlichen t                    | nternehmen  |
| BAN (muss auf den/die An<br>ITS<br>Alle angeführten Da<br>Sprache, die für die Mittei<br>Sprache auswählen | E-Mail htragsteller/in lauten)* ten stammen aus dem Landesver lungen der Verwaltung verwende          | zeichnis der landwirtschaftlichen t<br>at werden soll* | nternehmen  |
| BAN (muss auf den/die An<br>ITS<br>Alle angeführten Da<br>Sprache, die für die Mittei<br>Sprache auswählen | E-Mail<br>htragsteller/in lauten)*<br>ten stammen aus dem Landesver<br>lungen der Verwaltung verwende | zeichnis der landwirtschaftlichen L<br>at werden soll* | Jnternehmen |

#### Abschnitt 6 – Betriebseinheit

a) Entspricht der Betriebssitz dem Rechtssitz, dann mit "Ja" bestätigen. Das ist bei den allermeisten Antragstellern der Fall.

| 0                  | 3<br>Prämienberechtigte Tiere                | Firmendaten        | 5<br>Rechtssitz | 6<br>Betriebseinheit | 7<br>Senden | Ø |
|--------------------|----------------------------------------------|--------------------|-----------------|----------------------|-------------|---|
| Betr               | iebseinheit                                  |                    |                 |                      |             |   |
| Die Täti<br>am Rec | gkeiten werden vorwieg<br>htssitz :* Ja Nein | gend durchgeführt: |                 |                      |             |   |
| * Pflichtfe        | eld                                          |                    |                 |                      |             |   |
| Pflich             | htfelder abhaken/ausfü                       | llen.              |                 |                      |             |   |

b) Entspricht der Betriebssitz nicht dem Rechtssitz, dann "Nein" anklicken. In diesem Fall sind unter "Neue Betriebsstätte" die entsprechenden Pflichtfelder zu vervollständigen.

| Neue Betriebss                                                          | tatte                                                               |                           |                                 |          |                     |          |              |
|-------------------------------------------------------------------------|---------------------------------------------------------------------|---------------------------|---------------------------------|----------|---------------------|----------|--------------|
| Staat*                                                                  |                                                                     |                           |                                 |          | Prov                | inz*     |              |
| Italien                                                                 |                                                                     |                           |                                 |          | ✓ Bo                | zen      |              |
| Gemeinde*                                                               |                                                                     |                           | Fraktion                        |          | PLZ                 | •        |              |
| auswählen                                                               |                                                                     | ~                         | Fraktion                        |          | au                  | swählen  |              |
| Straße/Platz*                                                           |                                                                     |                           | Hausnummer*                     |          | Atec                | o-Kodex* |              |
| Straße/Platz                                                            |                                                                     |                           | N°                              |          | 0.1                 | 1014     |              |
| Betriebse                                                               | inheit                                                              |                           |                                 |          |                     |          |              |
| Betriebse<br>Die Tätigkeiten v<br>am Rechtssitz :*                      | <b>inheit</b><br>Ierden vorwiegend d                                | durchgefi                 | ihrt:                           |          |                     |          |              |
| Betriebse<br>Die Tätigkeiten v<br>am Rechtssitz :*<br>Ausw* Staa        | inheit<br>rerden vorwiegend o<br>Ja Nein                            | durchgefü<br>PLZ          | ihrt:<br>Gemeinde               | Fraktion | Straße/Platz        | Num      | Ateco-Kodex* |
| Betriebse<br>Die Tätigkeiten v<br>am Rechtssitz :*<br>Ausw* Staa        | inheit<br>Ierden vorwiegend (<br>Ja Nein<br>t Provinz<br>EN BOLZANO | durchgefü<br>PLZ<br>39042 | ihrt:<br>Gemeinde<br>BRESSANONE | Fraktion | Straße/Platz<br>VIA | Num      | Ateco-Kodex* |
| Betriebse<br>Die Tätigkeiten v<br>am Rechtssitz :*<br>Ausw* Staa<br>TAL | inheit<br>verden vorwiegend o<br>Ja Nein<br>t Provinz<br>EN BOLZANO | durchgefü<br>PLZ<br>39042 | ihrt:<br>Gemeinde<br>BRESSANONE | Fraktion | Straße/Platz<br>VIA | Num      | Ateco-Kodex* |

c) **Der Ateco-Kodex** (Tätigkeit des Unternehmens) ist jener, der im Handelsregister eingetragen ist. Erscheint das Feld "Ateco-Kodex" so muss dieses betätigt werden.

| G            | 3<br>Prämienberechtigte Tiere | Firmendaten        | 5<br>Rechtssitz | 6<br>Betriebseinheit | 7<br>Senden | 0 |
|--------------|-------------------------------|--------------------|-----------------|----------------------|-------------|---|
| Betr         | iebseinheit                   |                    |                 |                      |             |   |
| Die Tätig    | gkeiten werden vorwieg        | gend durchgeführt: | :               |                      |             |   |
| am Rech      | ntssitz :* Ja Nein            | Ateco-Kodex        | <b></b>         |                      |             |   |
| * Pflichtfel | d                             |                    |                 |                      |             |   |
| Pflich       | tfelder abhaken/ausfü         | llen.              |                 |                      |             |   |
|              |                               |                    |                 |                      |             |   |
|              |                               |                    |                 |                      |             |   |
|              |                               |                    |                 |                      |             |   |

| efre fesr         | © 2022<br>Steuer | 2 Autonome Provinz Bozen - Südtiroler Informa<br>mummer: 00390090215 | atik AG         |     |
|-------------------|------------------|----------------------------------------------------------------------|-----------------|-----|
| Entwurf speichern |                  | 6/7                                                                  | ← Zurück Weiter | r → |

Beim Erscheinen von mehreren Ateco-Kodexen muss der zutreffende ausgewählt werden.

| Beihilfeantr                   | ag zum Ausgleich dei                                                                                                    | Kostenst                | eigerungen b         | ei der Milche  | erzeugung     |
|--------------------------------|----------------------------------------------------------------------------------------------------|-------------------------|----------------------|----------------|---------------|
| Prämier                        | 3 A Server Alexandre Alexandre Alexa | 5<br>Rechtssitz         | 6<br>Betriebseinheit | ⑦<br>Senden    | 0             |
| Betriebse<br>Die Tätigkeiten v | Verzeichnis Ateco-Kodizes                                                                                                    |                         |                      | ×              |               |
| am Rechtssitz :*               | 01.41 - Haltung von Milchkühen                                                                                                    |                         |                      | auswählen      |               |
| * Pflichtfeld                  | 01.42 - Haltung von anderen Rinde                                                                                                    | ern                     |                      | auswählen      |               |
| Pflichtfelder a                |                                                                                                    |                         |                      |                |               |
|                                |                                                                                                    |                         |                      | schließen      |               |
|                                |                                                                                                    |                         |                      |                |               |
|                                |                                                                                                    |                         |                      |                |               |
|                                |                                                                                                    |                         |                      |                |               |
|                                | © 2022 Au                                                                                                    |                         |                      |                |               |
| Entwurf speicher               | Stevernur                                                                                                    | nmer: 0039009021<br>6/7 | 5                    | ( <del>(</del> | Zurück Weiter |

#### Abschnitt 7 – Senden

Sind alle 7 Abschnitte vollständig bearbeitet und werden grün angezeigt, muss eine "Vorschau erstellt" werden (Schritt 1). Nach Begutachtung der Inhalte der Vorschau, kann der Antrag dann versendet werden (Schritt 2).

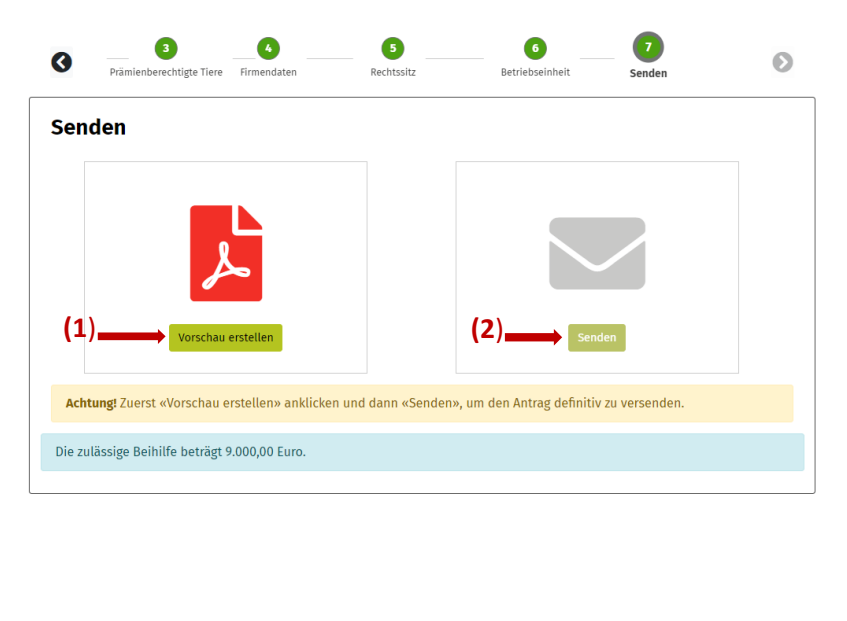

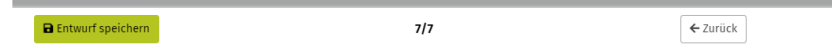

- Vorschau erstellen: Es wird eine PDF-Datei erstellt. Je nach Internetbrowser findet man diese Datei unter "Downloads" oder sie wird direkt angezeigt. Die Vorschau wird nur als PDF-Datei angezeigt und kann im Computer abgespeichert werden, ist aber nicht im System gesichert, siehe Beispiel Vorschau am Ende des Dokumentes.
- Der Antrag kann während der Bearbeitung als Entwurf gespeichert werden und bleibt im System gesichert, so lange bis der Antrag effektiv versendet wird. Der Antrag kann so auch später oder an einem darauffolgenden Tag verschickt und eventuell vor dem endgültigen Absenden abgeändert werden.

Überprüfen Sie nochmals alle angegebenen Daten, denn nach dem Versenden sind keine Änderungen mehr möglich!!

#### > Anmerkung!

Vergewissern Sie sich, dass der Antrag effektiv versendet worden ist!!

Nach dem Senden erscheint gleich eine Meldung, dass der Antrag erfolgreich versendet wurde. Zudem wird in myCIVIS unter "MEINE DIENSTE" der Antrag mit den Datenschutzinformationen und den wichtigsten Daten als PDF-Datei abgespeichert und der Antragsteller und der Vertretende (sofern ein E-Mail-Kontakt des Vertretenden eingegeben wurde) erhalten eine entsprechende PEC-Mitteilung. In myCIVIS werden u.a. alle Dokumente, Mitteilungen usw. hinterlegt. Nach dem Absenden können keine Änderungen mehr vorgenommen werden!!

#### > Wichtiger Hinweis!

Vergewissern Sie sich, dass die Tierdatenbank (Lafis Vet) mit dem effektiven Stand 1. Juni 2022 und zum Zeitpunkt des Antrags auf Beihilfe korrekt ist. Bei eventuellen Fehlern beantragen Sie beim zuständigen tierärztlichen Dienst eine Richtigstellung. Fehlerhafte Anträge sind Ausschlussgründe für eine Beihilfe.

#### **Beispiel Vorschau:**

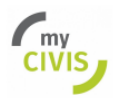

|                                          | Alt | e Adige                                          |            |
|------------------------------------------|-----|--------------------------------------------------|------------|
| ALCONVER<br>PROVING<br>BOZEN<br>SCENINGL | ŧ   | PROVINCIA<br>AUTONOMA<br>DIBOLZANO<br>AUTO ADIGE | $\bigcirc$ |

## Beihilfeantrag zum Ausgleich der Kostensteigerungen bei der Milcherzeugung

## Datenschutzinformation

Kurze Datenschutzerklärung gemäß Artikel 13 der Datenschutz-Grundverordnung (EU) 2016/679

Verantwortlich für die Datenverarbeitung ist die Autonome Provinz Bozen.

E-Mail: generaldirektion@provinz.bz.it

PEC: generaldirektion.direzionegenerale@pec.prov.bz.it

Die Kontaktdaten des Datenschutzbeauftragten (DPO – Data Protection Officer) sind folgende:

#### E-Mail: dsb@provinz.bz.it

PEC: rpd\_dsb@pec.prov.bz.it

Die übermittelten Daten werden vom dazu befugten Landespersonal, auch in elektronischer Form, zur Erfüllung einer Aufgabe im öffentlichen Interesse oder im Zusammenhang mit der Ausübung von hoheitlichen Aufgaben oder zur Erfüllung einer rechtlichen Verpflichtung gemäß der im ausführlichen Informationsschreiben angegebenen Rechtsgrundlagen, verarbeitet. Die Daten werden so lange gespeichert, bis sie zur Erreichung der Zwecke der Datenverarbeitung und zur Erfüllung der geltenden rechtlichen Verpflichtungen benötigt werden. Für weitere Informationen, auch in Bezug auf die Ausübung der im Sinne der Artikel 15 – 22 der DSGVO (Datenschutzgrundverordnung) Ihnen zustehenden Rechte, lesen Sie bitte die ausführliche Datenschutzerklärung, welche durch den Hyperlink zugänglich ist.

## Allgemeine Informationen

Die Vorlage falscher Erklärungen oder Unterlagen oder die Bescheinigung von Tatsachen, die nicht der Wahrheit entsprechen, oder das Auslassen von Informationen, auf deren Grundlage Subventionen zu Unrecht erhalten oder einbehalten werden, hat den vollständigen Widerruf der gewährten oder ausgezahlten Beihilfe oder die Archivierung des betreffenden Antrags zur Folge. Dies gilt unbeschadet der Anwendung möglicher verwaltungs- und strafrechtlicher Sanktionen.

Die Beihilfe wird nur gewährt, wenn:

- die Antragstellenden zum Zeitpunkt der Antragstellung mindestens drei Großvieheinheiten (GVE) der für die Prämienberechnung zugelassenen Tiere halten
- Milchrinder, -schafe oder -ziegen, im eigenen viehhaltenden Betrieb aufscheinen
- die Antragstellenden Milchlieferanten oder Direktvermarkter sind
- der durchschnittliche Höchstviehbesatz am 1. Juni 2022 nicht überschritten wird

Der/Die Antragstellende ist in Kenntnis über die "Richtlinien für die Gewährung von Beihilfen zum Ausgleich der Kostensteigerungen bei der Milcherzeugung", und im Besonderen, dass:

- die Beihilfe ab drei GVE und für höchstens 30 GVE als Verlustbeitrag gewährt wird
- die f
   ür die Pr
   ämienberechnung zugelassenen Tiere, Milchrinder, -schafe und -ziegen, sowohl am 01.06.2022 als auch zum Zeitpunkt der Antragstellung im viehhaltenden Betrieb des Antragstellers/der Antragstellerin aufscheinen m
   üssen
- die f
   ür die Pr
   ämienberechnung zugelassenen Milchrinder seit dem 01.01.2021 mindestens einmal abgekalbt haben m
   üssen
- der Umrechnungskoeffizient für jedes zugelassene Milchrind eine GVE beträgt
- Milchschafe und -ziegen zum Zeitpunkt der Antragstellung mindestens 365 Tage alt sein müssen
- der Umrechnungskoeffizient f
  ür jedes zugelassene Milchschaf oder jede Milchziege 0,15 GVE betr
  ägt
- er/sie überprüfen muss, dass die Angaben in der regionalen Viehdatenbank korrekt sind und eventuelle Fehler vor Antragstellung richtig zu stellen sind.

## Prämienberechtigte Tiere

#### Produktion von Kuhmilch: JA

Produktion von Ziegenmilch: NEIN

Produktion von Schafmilch: NEIN

| Ohrenmarkennummer | Art    | Ohrenmarkennummer | Art    |
|-------------------|--------|-------------------|--------|
| IT0210            | RINDER | IT0210            | RINDER |
| IT0210            | RINDER | IT0210            | RINDER |
| IT0210            | RINDER | IT0210            | RINDER |
| IT0210            | RINDER | IT0210            | RINDER |
| IT0210            | RINDER | IT0210            | RINDER |
| IT0210            | RINDER | IT0210            | RINDER |
| IT0210            | RINDER | IT0210            | RINDER |
| IT0210            | RINDER | IT0210            | RINDER |
| IT0210            | RINDER | IT0210            | RINDER |
| IT0210            | RINDER | IT0210            | RINDER |
| IT0210            | RINDER | IT0210            | RINDER |
| IT0210            | RINDER | IT0210            | RINDER |
| IT0210            | RINDER | IT0210            | RINDER |
| IT0210            | RINDER | IT0210            | RINDER |
| IT0210            | RINDER | IT0210            | RINDER |
| IT0210            | RINDER | IT0210            | RINDER |
| IT0210            | RINDER | IT0210            | RINDER |
| IT0210            | RINDER | IT0210            | RINDER |
| IT0210            | RINDER | IT0210            | RINDER |

Für die Prämienberechnung sind 38,00 GVE zulässig, davon 38,00 GVE Rinder, 0,00 GVE Ziegen und 0,00 GVE Schafe.

Die Anzahl der prämienberechtigten Tiere übersteigt das vorgesehene Maximum von 30 GVE. Die Beihilfe wird für 30 GVE gewährt.

Die zulässige Beihilfe beträgt 9.000,00 Euro.

## Firmendaten

Firmenname

Steuernummer

Mehrwertsteuernummer

## Rechtssitz

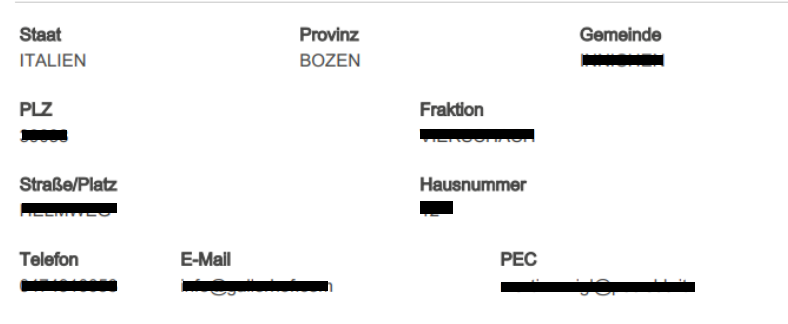

IBAN (muss auf den/die Antragsteller/in lauten)

Sprache, die für die Mitteilungen der Verwaltung verwendet werden soll: Deutsch

Provinz

BOZEN

## Betriebseinheit

Staat ITALIEN

Fraktion

Gemeinde

PLZ

Straße/Platz

Hausnummer

Ateco-Kodex

01.41 - Haltung von Milchkühen